# Unilidar 2

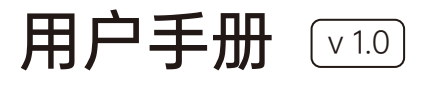

2024.11

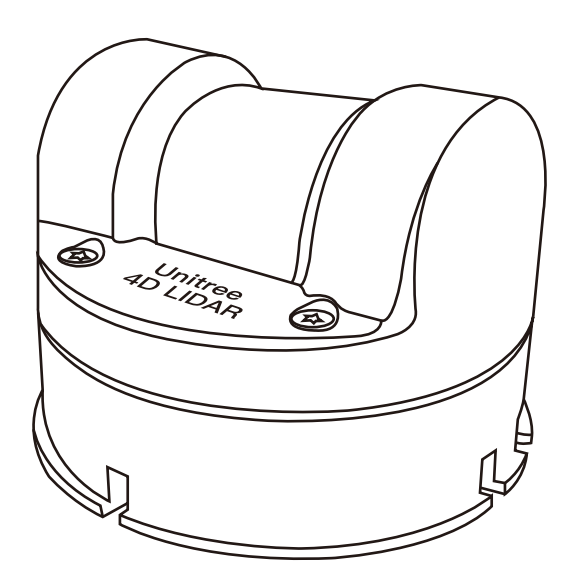

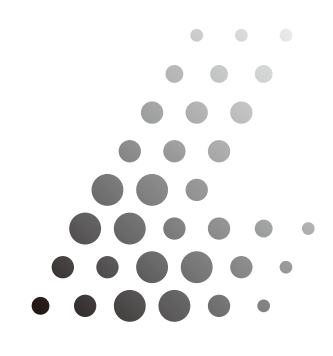

Unitree Lidar

## 目录

| Uniliar 2    | 2 |
|--------------|---|
| 软件用途         | 2 |
| 运行环境         | 2 |
| 硬件配置         | 2 |
| 使用前准备        | 2 |
| 连接L2与PC      | 2 |
| 开始使用         | 3 |
| 界面简介         | Z |
| 点云显示界面说明     | 4 |
| 设置管理界面说明     | 5 |
| 输出模式设置       | 6 |
| Lidar Info模块 | 7 |
| 版本信息获取       | 9 |
| IMU数据窗□      | 9 |

## Unilidar 2 简介

### ·软件用途

Unilidar2 是一款专为 Unitree 4D 激光雷达 L2 设计的,可用于实时显示连接至计算机的激光探测测距仪点云数据的软件。通过 Unilidar 2,用户可轻松查看设备的状态及点云数据。

#### ·运行环境

Unilidar 2 当前支持 Window (64 位)系统。

#### ·硬件配置

Unilidar 2 的使用, 无特殊配置要求, 但由于软件涉及大量点云显示功能, 因此请选择显卡性能较好的计算机。

## 使用前准备

#### ·连接L2与PC

L2 支持 UART 串口连接以及 ENET 网口连接,同时请确保将设备接入 12V 电源。

#### UART TTL连接

如需临时测试或者使用L2,推荐使用包装内配备的转接模块、电源适配器及数据线,连接使用 方式具体如下:

a. 将 L2 的 4PIN 串口插入转接模块中。

b. 将电源适配器插入线缆的供电口进行供电。

c. 将数据线的 Type-C 接口插入转接模块的数据通讯口,另一头连接个人电脑。

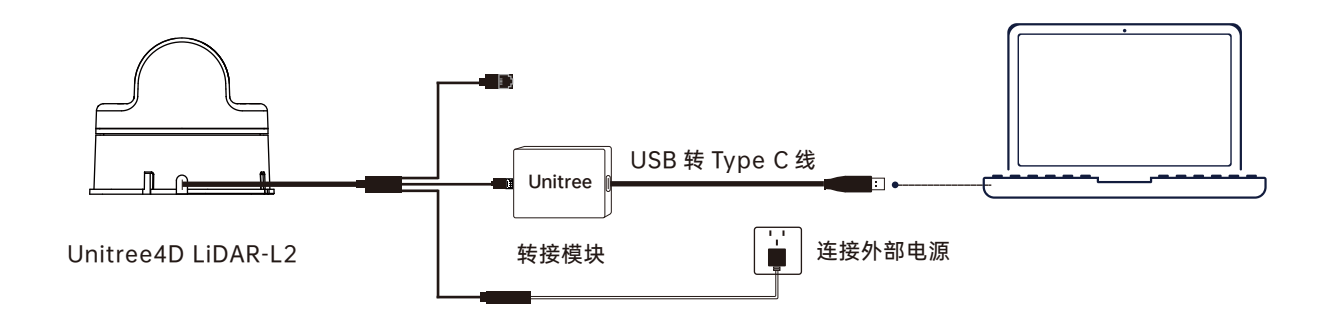

#### ENET UDP连接

L2 支持网络 UDP 数据传输,连接线缆的网口以及电源口即可使用。

L2 的网口可直接进行用于数据传输,使用时将网口插入交换机或者计算机中,并将电源适配器插入线缆的供电口即可使用。L2 的默认配置信息为:

IP: 192.168.1.62, 网关: 192.168.1.1, 子网掩码: 255.255.255.0, 默认发送数据的目标服务器 IP 地址为 192.168.1.2。雷达 UDP 发送数据的端口为 6101, 目标服务器的接收端口为 6201。初次使用时,请注意目标服务器的地址以及 L2 的 IP 未冲突,如需修改配置信息可通过 上位机或者 SDK 进行修改。

·转接模块、电源适配器及数据线均随包装附赠,可实现电源连接、控制信号传输及数据传输等,也可根据自身需求使用其它线材来代替,提高使用便捷性及系统的防护能力(如防尘防水性)。

·进行调试时,请务必将L2 雷达放置在附赠的橡胶垫上,并将橡胶垫放置于水平桌面,确保雷达稳定工作以免磕碰跌落。

## 开始使用

#### ·界面简介

启动 Unilidar 2 后进入软件主界面。Unilidar 主界面包括 2 个部分. 设备管理界面和点云显示界面。

| C UDDMada O SataMada                        |  |
|---------------------------------------------|--|
| ODPMode O Senaimode                         |  |
| Select UDP IP 127.0.0.1                     |  |
| Select UDP Port 6201                        |  |
| LIDAR IP Port ALL CLIENT                    |  |
| Open UDP Port                               |  |
| Lidar Info Work Mode Config Setting Version |  |
| sys_rotation_period                         |  |
| com_rotation_period                         |  |
| dirty_index                                 |  |
| packet_lost_up                              |  |
| packet_lost_down                            |  |
| apd_temperarure                             |  |
| apd_voltage                                 |  |
| laser_voltage                               |  |
| imu_temperature                             |  |
|                                             |  |
|                                             |  |
|                                             |  |
| Q4                                          |  |

## ·点云显示界面说明

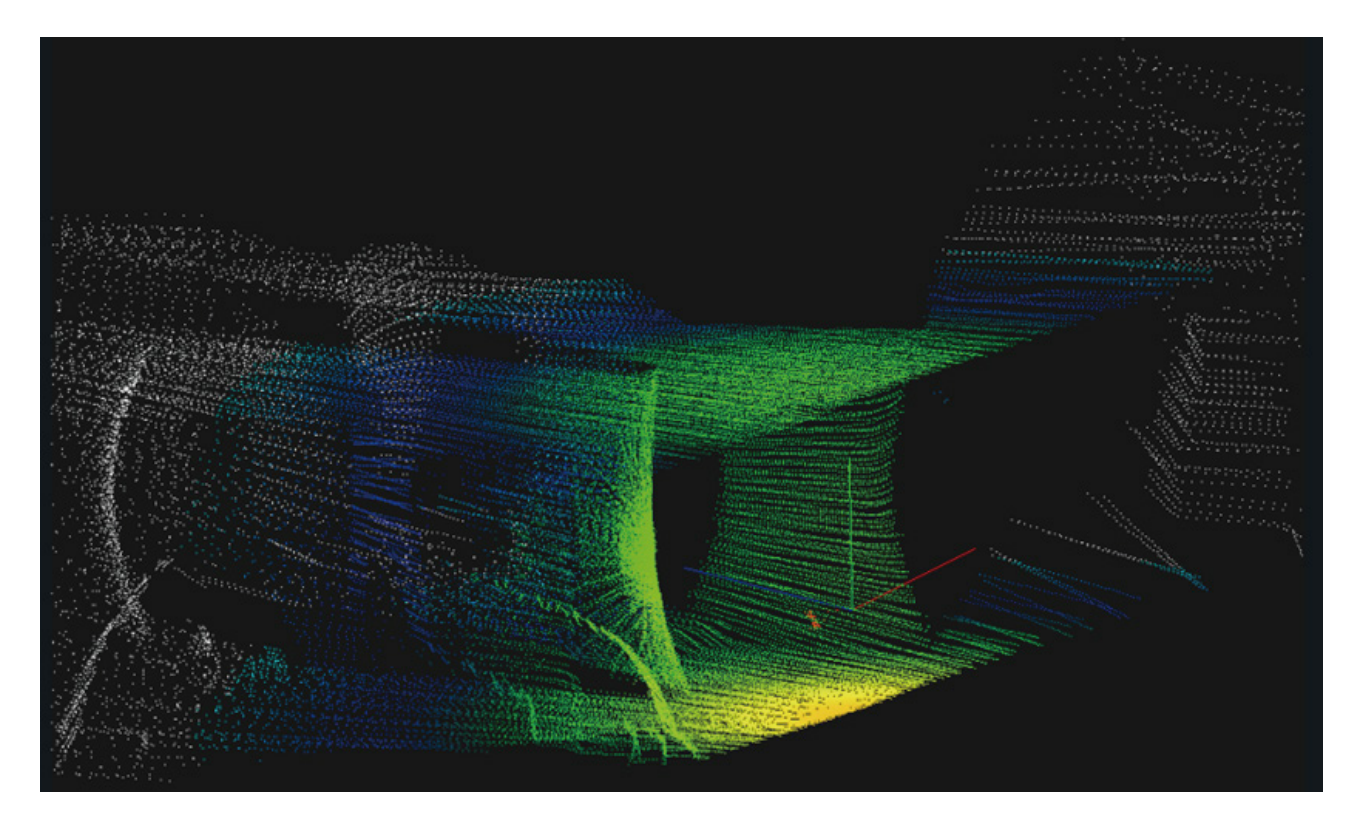

Unilidar 2 连接设备并且开始采样后, 点云显示界面会将显示点云图像, 点云显示界面包含有参考坐标。

可通过鼠标滚轮进行放大或者缩小点云图像。

可通过鼠标左键或者键盘上的上下左右方向键控制图像显示角度。

IMU display 启动后,坐标系会自动跟随雷达方向变化,将无法拖动。

## ·设备管理界面说明

位于软件左侧的设备管理界面如下:

| UDPMode O SerialMode                        |  |  |  |
|---------------------------------------------|--|--|--|
| Select UDP IP 127.0.0.1                     |  |  |  |
| Select UDP Port 6201                        |  |  |  |
| LIDAR IP Port ALL CLIENT                    |  |  |  |
| Open UDP Port                               |  |  |  |
| Lidar Info Work Mode Config Setting Version |  |  |  |
| sys_rotation_period                         |  |  |  |
| com_rotation_period                         |  |  |  |
| dirty_index                                 |  |  |  |
| packet_lost_up                              |  |  |  |
| packet_lost_down                            |  |  |  |
| apd_temperarure                             |  |  |  |
| apd_voltage                                 |  |  |  |
| laser_voltage                               |  |  |  |
| imu_temperature                             |  |  |  |
| Q1 ACC1 GYRO1                               |  |  |  |
| Q2 ACC2 GYRO2                               |  |  |  |
| Q3 ACC3 GYRO3                               |  |  |  |
| Q4                                          |  |  |  |

·输出模式设置

| UDPMode         | e 🔘 SerialMode    |   |  |
|-----------------|-------------------|---|--|
| Select UDP IP   | 192.168.1.2       | - |  |
| Select UDP Port | 6201              | : |  |
| LIDAR IP Port   | 192.168.1.62:6101 |   |  |
| Close UDP Port  |                   |   |  |

L2 只能通过 UDPMode (ENET UDP) 或 SerialMode (UART TTL) 的一种方式来输出点云数据, 通过"Work Mode"中的"ENET/UART Select"来设置, 选择后点击"SetMode"下发, 如下 发成功会返回一个提示成功的弹窗, 随后点击"Restart"重启雷达后生效。L2 默认的点云输出 为 ENETUDP。

L2 的默认参数为:

IP: 192.168.1.62, 网关: 192.168.1.1, 子网掩码: 255.255.255.0, 默认发送数据的目标服务器 IP 地址为 192.168.1.2。雷达 UDP 发送数据的端口为 6101, 目标服务器的接收端口为 6201。

使用 UDPMode 时,请选择接收雷达数据的本机地址,初次使用时请将电脑本地 IP 改为 192.168.1.2,网关为 192.168.1.1,子网掩码为 255.255.255.0。

点击"Open UDP Port"后将与雷达建立连接,可设置下方的雷达参数。

| 🔘 UDPMode 🛛 💿 SerialMode |   |
|--------------------------|---|
| Select Serial Port       | - |
|                          |   |
|                          |   |
| Open Serial Port         |   |

使用 SerialMode 时,需要使用串口转接板将 L2 连接至电脑,识别到串口后,下拉选择对应的 COM 口,点击"Open Serial Port"打开串口建立连接。

需要注意的是, L2 雷达默认点云输出为 ENETUDP, 如需串口连接下查看实时点云数据, 请在 连接建立连接后, 通过"Work Mode"中的"ENET/UART Select"来设置, 将参数设置成 "UART",选择后点击"SetMode"下发,如下发成功会返回一个提示成功的弹窗,随后点击 "Restart"重启雷达后生效。

此外如果忘记 L2 先前设置的 IP 参数信息,也可通过串口连接 L2 后,在"Config Setting"中 重新设置覆盖参数,点击"Change"下发,如下发成功会返回一个提示成功的弹窗,随后点击 "Restart"重启雷达后生效。

#### ·Lidar Info模块

sys\_rotation\_period:水平方向低速电机的转速,单位转/分(r/min)。 com\_rotation\_period: 垂直方向高速电机的转速,单位转/分(r/min)。 dirty\_index: 雷达光学表面的赃物指数。 packet\_lost\_up: 雷达上板丢包率。

packet\_lost\_down: 雷达下板丢包率。 apd\_temperarure: apd 的温度,单位℃。 apd voltage: apd 的电压,单位 V。

laser voltage: 激光发射器的电压,单位 V。

imu temperature: imu 的电压,单位 V。

## ·Work Mode模块

Point cloud count: 设置每个点显示的时间,可以设置 500 毫秒"500 milliseconds",1秒"1 second",2秒"2 second,4秒"4 second"三个选项。

Work Mode: 可设置"Normal Mode"与"NEGA Mode",分别是正常模式和负角度模式,在 负角度模式下,视角角为 360°x96°,需要注意的是负角度模式下,所拓展角度范围内的最远 测量距离稍近。选择设置后需要点"SetMode"下发,并电机"Restart"重启后才能生效。默认为 NEGA Mode"。

3D/2D Mode:可设置"3D Mode"和"2D Mode",分别将雷达设置成 3D 模式或者 2D 模式。 默认为"3D Mode",选择设置后需要点"SetMode"下发,并电机"Restart"重启后才能生效。默 认为"3D Mode"。

IMU Display Enable: IMU display 启动后,坐标系会自动跟随雷达方向变化。可以设置启动 "Enable",关闭"Disable"两个选项。选择设置后需要点"SetMode"下发,并电机"Restart"重 启后才能生效。默认为"Disable"。 ENET/UART Select: L2 只能通过 UDPMode (ENET UDP) 或 SerialMode (UART TTL) 的 一种方式来输出点云数据,通过 "ENET"或者"UART"来设置,选择设置后需要点"SetMode" 下发,并点击"Restart"重启后才能生效。默认为"ENET"。

Power On mode:设置雷达是否自启动,选择"SELF START"后,雷达将上电便自启动,选择 "CMD START"后,雷达上电后将进度待机状态(Standby)无数据输出,可通过上位机 Work Mode 下方点击"Normal"后再点击"Standby"来启动,也可以通过 SDK 接口来启动。选择设 置后需要点"SetMode"下发,并电机"Restart"重启后才能生效。默认为"SELF START"。

Gray Enable: 灰度的使能, 当选择"Gray ON"后, 将会有灰度数据输出, 当选择"Gray OFF" 后, 雷达将不会分析灰度信息无灰度数据输出, 选择设置后需要点"SetMode"下发, 并电机 "Restart"重启后才能生效。默认为"Gray ON"。

Normal/Standby: L2 正常工作模式或者待机模式,点击后实时切换状态。

SetMode:除了显示时间的设置外,其余所有的参数设置后都需要点击 SetMode 下发后,再 点击 Restart 重启生效。

Restart: 重启 L2。

Synchronous: 获取 L2 的参数信息。

## ·Config Setting模块

Lidar ChangeIP:设置 ENET 输出时雷达的 IP 地址。

Lidar ChangePort:设置 ENET 输出时雷达 UDP 数据的发送端口。

Lidar Gateway: 设置 ENET 输出时雷达的网关。

Lidar SubnetMask: 设置 ENET 输出时雷达的子网掩码。

Usr ChangeIP:设置 ENET 输出时雷达发送数据的目标服务器 IP 地址。

Usr ChangePort:设置 ENET 输出时雷达发送数据的目标服务器接收 UDP 数据的端口。

Change:设置完参数后点击下发,然后点击 Restart 重启生效。

Restart: 重启雷达。

Restore Factory Defaults:将 IP 参数信息恢复至出厂配置,即 IP: 192.168.1.62,网关: 192.168.1.1,子网掩码: 255.255.255.0,默认发送数据的目标服务器 IP 地址为 192.168.1.2。 雷达 UDP 发送数据的端口为 6101,目标服务器的接收端口为 6201。

## 版本信息获取

| HW_Version |  |  |  |
|------------|--|--|--|
| SW_Version |  |  |  |
| Name       |  |  |  |
| Data       |  |  |  |
| GetVersion |  |  |  |

可以通过点击"GetVersion"获取雷达版本信息,通常可用于判断是否与雷达成功建立连接。

## ·IMU数据窗口

| Q1 | ACC1 | GYRO1 |  |
|----|------|-------|--|
| Q2 | ACC2 | GYRO2 |  |
| Q3 | ACC3 | GYRO3 |  |
| Q4 |      |       |  |

Q1, Q2, Q3, Q4: 这些参数代表四元数(Quaternion), 用于描述 IMU(惯性测量单元)的旋转状态。

ACC1, ACC2, ACC3: 这些参数代表加速度计 (Accelerometer) 的三个轴向的加速度数据, 分别对应 X、Y、Z 轴的加速度值。

**GYRO1, GYRO2, GYRO3**: 这些参数代表陀螺仪(Gyroscope)的三个轴向的角速度数据, 分别对应 X、Y、Z 轴的角速度值。

本手册如有更新,恕不另行通知。

您可以再 Unitree 官方网站查询最新版本《Unilidar 2 用户手册》

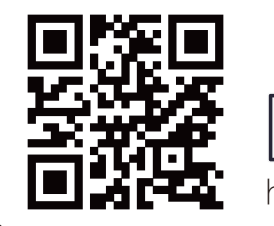

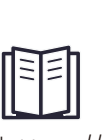

https://www.unitree.com/download

Unitree 是杭州宇树科技有限公司的商标。 Windows 是美国微软公司及其子公司的注册商标。